# Настройки плагина v1 (устаревшее)

Данная статья является устаревшей. Актуальная документация по установке и настройке <mark>модуля:Общее описание</mark>

# Файл конфигурации

В поставку включены 2 текстовых файла конфигурации «config.ini» и «webconfig.txt» посредством редактирования которых и производится настройка плагина.

# Настройка «config.ini»

# Описание параметров:

| Секция | Параметр         | Описание                                                                                                    | Умолчания              |
|--------|------------------|----------------------------------------------------------------------------------------------------|------------------------|
| PORT   | Port             | Порт локального НТТР сервера                                                                                        | 9009                   |
|        | rkAddr           | IP адрес компьютера, на котором работает<br>кассовый сервер                                                         | 127.0.0.1              |
|        | rkport           | Порт Http-интерфейса кассового сервера                                                                              | 22525                  |
|        | rkUser           | Имя работника созданного в пункте «Создание<br>работника Litebox»                                                   | Litebox                |
|        | rkPass           | Пароль работника созданного в пункте<br>«Создание работника Litebox»                                                | 123                    |
| D.V.T  | rkLiteBoxCateg   | Идентификатор категории блюд для выгрузки в<br>Litebox (Данное поле видно только под<br>диллерской учетной записью) | 2305                   |
| RK7    | table            | Код стола для заказов Litebox в справочниках<br>r_keeper                                                            | 1                      |
|        | CodeCashLb       | Код валюты Litebox рубли                                                                                            | 18                     |
|        | CodeCardLb       | Код валюты Litebox безналичный                                                                                      | 19                     |
|        | CodeReasonPrepay | Код причины внесения предоплаты                                                                                     | 1                      |
|        | CodeEmployee     | Код работника созданного в пункте «Создание<br>работника Litebox»                                                   | 8                      |
|        | CodeCashStation  | Код кассовой станции r_keeper, от имени<br>которой будут проводиться операции                                       | 1                      |
|        | DeleteReason     | Код причины удаления заказа                                                                                         | 2                      |
|        | lbUser           | Логин личного кабинета Litebox                                                                                      | 12345@litebox.ru       |
|        | lbPass           | Пароль от личного кабинета Litebox                                                                                  | 12345                  |
|        | lbUrl            | URL сайта Litebox                                                                                                   | https://lbe.litebox.ru |
| LB     | lbRoot_Group     | Название корневой группы товаров RK7 в<br>Litebox                                                                   | Товары РК7             |
|        | lbShop_Name      | Название магазина в Litebox                                                                                         | Магазин №1             |
|        | lbClient         | Идентификатор клиента в Litebox                                                                                     | 25                     |
|        | lbTax_ld         | Идентификатор налоговой ставки Litebox                                                                              | 7                      |

### Параметр lbRoot\_Group

Найти название групп можно в списке групп товаров в личном кабинете на сайте Litebox. Рекомендуется создавать отдельную группу для хранения товаров RK7.

| ÷ | -> C + H | tips://test.liteb | onru/UTEBCX/index?tab=d | Actionary | /                    |           |                 |                  |                |                           |                  |      |           |         |           |           |       |          | ÷ 🔒 1       |
|---|----------|-------------------|-------------------------|-----------|----------------------|-----------|-----------------|------------------|----------------|---------------------------|------------------|------|-----------|---------|-----------|-----------|-------|----------|-------------|
| Ξ | 📑 Merase | w.N11             | 10010000                |           |                      |           |                 |                  | Ť              |                           |                  |      |           |         |           |           |       | -        | · ••• 😜 🕐 🖤 |
|   |          | товары            | ПАРАМЕТРЫ ТОВАРОВ       | EDHH      | ицы измерения        | контрален | ты ниб          | оры вали         | оты о          | отрудни                   | ки стрин         | ыи   | зеранные  | товары  |           |           |       |          |             |
|   |          | dutinTP           |                         | Преня     | ольный понск товар   |           |                 |                  |                |                           | _                |      |           |         |           |           |       |          |             |
|   |          | -                 |                         |           |                      |           |                 |                  | ner -          | Q, 10                     | йти — +          | Созд | ать товар | + 0     | адать лин | ойку това | pos 🖥 | Импорт + |             |
|   |          | Tovex             |                         |           | Навителованое топара | Act/reart | + кад<br>товара | UK B             | ALANA<br>HICCH | Группа<br>товара          | Падгруп          | Eg.  | Hates     | OCTUTOR | Преняно   | Страна    | Цена  | 8        |             |
|   |          | Heatse            | ectilan rgymna          |           |                      |           |                 |                  |                | Hexaect                   |                  |      |           |         |           |           |       |          |             |
|   |          | Yenyn             | ar Phir                 |           | Kakacep              | Активн    | 1               |                  |                | ная<br>группа             |                  | RT.  | 20.00%    | -18.000 |           | Poccas    | 0.00  |          |             |
|   |          | _                 |                         |           | Gymsa                | Активн.   | 10006           |                  |                | Нимавист<br>ная<br>группа |                  | шт   | 0.00%     | -13.000 |           |           | 2.00  |          |             |
|   |          |                   |                         |           | PMEA                 | Активн    | 10007           |                  |                | Товары<br>РК7             |                  | шт   | 20.00%    | 0.000   |           |           | 0.00  |          |             |
|   |          |                   |                         |           | Halls                | Активн.   | 10008           |                  |                | Некавест<br>ная<br>группа |                  | шт   | 0.00%     | -12.000 |           |           | 1.00  |          |             |
|   |          |                   |                         |           | XXX                  | Активн    | 10009           |                  |                | Товары<br>РК7             |                  | шт   | 20.00%    | 0.000   |           |           | 0.00  |          |             |
|   |          |                   |                         |           | Detsa                | Активи    | 10010           |                  |                | Некавест<br>ная<br>группа | Мудиње<br>товары | шт   | 0.00%     | -10.000 |           |           | 1.00  |          |             |
|   |          |                   |                         |           | BETSE                | Активн    | 10011           | 299101<br>851670 |                | Немзенст<br>ная           | Мудные товары    | шт   | 0.00%     | 0.000   |           |           | 0.00  |          |             |

### Параметр IbShop\_Name

Название магазина написано в левом верхнем углу в личном кабинете Litebox.

| TOBAPBI TRAVALETPEI FOR        | иров вди | ницы измерения       | KOHTPALEH | ты навоя                | ы валюты  | сотрудни                  | ки стран         | ыи         | заранные  | товары  |            |           |       |     |
|--------------------------------|----------|----------------------|-----------|-------------------------|-----------|---------------------------|------------------|------------|-----------|---------|------------|-----------|-------|-----|
| фильтр пруппы товаро           | • • P    | извольный поиск това | рĸ        |                         |           | _                         | _                |            |           | -       |            |           |       |     |
| Типтовара                      |          | Hanamotanan          |           | <ul> <li>Kog</li> </ul> | Kog gan   | Gyma                      | faarpen.         | Coup<br>En | ать товар | + 0     | аздать лин | ейку това | Line  | rBa |
| Бисовой и штраный              | ~        | товара               | Act/Heart | 108828                  | LIK BRCOB | 108 apa                   | товара           | WOM.       | H,QC, %   | OCTITOR | Прокаво    | Страна    | прода | 99  |
| Роним отбора<br>Все            | ~        | Крютер               | Актиан    | 1                       |           | Некавест<br>мая<br>группа |                  | ĸr         | 20.00%    | -18.000 |            | Россия    | 0.00  |     |
| Группа товара:<br>Все группы   | v        | Булка                | Активи    | 10006                   |           | Неканст<br>жал<br>группа  |                  | шт         | 0.00%     | -12.000 |            |           | 2.00  |     |
| Ассертниент поставщика         | ×        | PMEA                 | Активи    | 10007                   |           | Товары<br>РК7             |                  | шт         | 20.00%    | 0.000   |            |           | 9.00  | ••• |
| Q, Holitin Tobapa<br>Boero: 42 |          | Home                 | Активи    | 19938                   |           | Некарест<br>мая<br>группа |                  | wr         | 0.00%     | 12.000  |            |           | 1.00  |     |
| Неполнительных 7               |          | <u>888</u>           | Активн    | 10009                   |           | Тавары<br>РК7             |                  | шт         | 20.00%    | 0.000   |            |           | 9.00  |     |
|                                |          | Bena                 | Активи    | 10010                   |           | Hexadect<br>889           | Мудењи<br>тавары | wr         | 0.00%     | -10.000 |            |           | 1.00  |     |

# Параметр lbClient

Для установки данного параметра необходимо обратится в Справочники→Контрагенты

| ТОВАРЫ ПАРАМЕТРЫ       | TOBAPOB | єдини   | цы измерения           | контяклент | ы набо          | РЫ ВА | люты о           | отрудники        | страны              | ИЗБ   | РАННЫЕ ТО | ВАРЫ    |            |         |               |        |
|------------------------|---------|---------|------------------------|------------|-----------------|-------|------------------|------------------|---------------------|-------|-----------|---------|------------|---------|---------------|--------|
| оильтр пруппы тов      | APOB 🙁  | Пронова | понск товар            | ↗          |                 |       |                  |                  | _                   |       |           |         |            |         |               |        |
| Tien tossips           |         | вареня  | •                      |            |                 |       |                  | Q. Hain          | н + с               | оздат | товар     | + Coop  | ать линейк | товаров | A No          | порт • |
| Весовой и штучный      | ~       |         | Наненсельное<br>товара | Акт/неакт  | Ф Код<br>товара | шк    | Кад для<br>весов | Группа<br>товара | Подгруппа<br>товара | Ед.   | ндс, ъ    | Осталок | Произво    | Страна  | Цина<br>прода | 8      |
| Режны отбора           |         |         | Варенье                | Активный   | 100025          |       |                  | Товары           | 56                  | ĸr    | 0.00%     | 0.000   |            | Россия  | 0.00          |        |
| 800                    | $\sim$  |         |                        |            | 2               |       |                  | PKr              |                     |       |           |         |            |         |               |        |
| Группе товера          |         |         |                        |            |                 |       |                  |                  |                     |       |           |         |            |         |               |        |
| Boe rpynnw             | $\sim$  |         |                        |            |                 |       |                  |                  |                     |       |           |         |            |         |               |        |
| Ассортимент поставщика |         |         |                        |            |                 |       |                  |                  |                     |       |           |         |            |         |               |        |
|                        | ×       |         |                        |            |                 |       |                  |                  |                     |       |           |         |            |         |               |        |
| Q, Найти товар         | est i   |         |                        |            |                 |       |                  |                  |                     |       |           |         |            |         |               |        |
| Boero: 33              |         |         |                        |            |                 |       |                  |                  |                     |       |           |         |            |         |               |        |
| Активных: 30           |         |         |                        |            |                 |       |                  |                  |                     |       |           |         |            |         |               |        |

Выбрать id и записать в config для параметра lbClient

| D Oranya - Hannanopawa 2015 N311 Ropagwacewit ageo Pyeroparters Tempor Decaves ()     Annaee      Annaee      Keeper     Keeper     Keeper                                                                                 | Decarte nazavez configerenta<br>D Cranye ← Hennesseene 2016 kiTiti Kipegaveceeli ageo Pyresegartena Scendor Oneceene (3)<br>25 Activices Likesser : | Понск. по наименованно       |                 | Показывать 199         | mu .          |                       | _                 |
|----------------------------------------------------------------------------------------------------|----------------------------------------------------------------------------------------------------|------------------------------|-----------------|------------------------|---------------|-----------------------|-------------------|
| 10         Charyst         P. Hawkaroosawana         29.91         X2111         X2pegar-accesil agges         Pyrosogartems         Templos         Oracawana         III           25         Antimiden         Executor | D Granye - Planskewegewee 2015 KUTH KOmperensek agen Pyrosogartons Torodox Diversevet -                                                             | bocarte nassanne kontpatenta |                 | Bos rpymus             | V 4. Haine    | + Создать контратента | Созранить в Ехсей |
| 25 Activity thereis                                                                                                    | 25 Activities (keeped ***                                                                                                    | D Cranye + Hammendea         | HANK WHEN KITIT | Opegar-received appect | Pyreecourters | Tenedow One           | carea 🛞           |
|                                                                                                    |                                                                                                    | 25 Aktivaces Electron        |                 |                        |               |                       | ***               |
|                                                                                                    |                                                                                                    |                              |                 |                        |               |                       |                   |
|                                                                                                    |                                                                                                    |                              |                 |                        |               |                       |                   |
|                                                                                                    |                                                                                                    |                              |                 |                        |               |                       |                   |
|                                                                                                    |                                                                                                    |                              |                 |                        |               |                       |                   |

# Параметр lbTax\_ld

Выбрать нужную налоговую ставку и задать соответствующий параметр в config

| Налоговая ставка            | Параметр |
|-----------------------------|----------|
| Ставка 18%                  | 5        |
| Ставка 10%                  | 6        |
| Без НДС                     | 7        |
| Ставка 0%                   | 8        |
| Расчетная ставка НДС 18/118 | 9        |
| Расчетная ставка НДС 10/110 | 10       |
| Ставка 20%                  | 11       |
| Расчетная ставка НДС 20/120 | 12       |

Пример настройки:

# Пример настройки

config.ini:

#### [PORT]

Port=9009

```
[RK7]
```

```
rkAddr=192.168.1.100
rkport=22525
rkUser=Litebox
rkPass=123
rkLiteBoxCateg=2305
Table=1
CodeCashLb=18
CodeCardLb=19
CodeReasonPrepay=1
CodeEmployee=8
CodeCashStation=1
DeleteReason=2
```

[LB]

lbUser=12345@litebox.ru lbPass=12345 lbUrl=https://lbe-test.litebox.ru lbRoot\_Group=Товары РК7 lbShop\_Name=Магазин №1 lbClient=25 lbTax\_Id=7

# Настройка «webconfig.txt»

Файл «webconfig.txt» находится в папке pages.

# Описание параметров:

| Параметр | Описание                                                   | Умолчания |
|----------|------------------------------------------------------------|-----------|
| Port     | Порт локального НТТР сервера                               | 9009      |
| ip       | IP адрес компьютера, на котором работает модуль интеграции | 127.0.0.1 |

# Пример настройки

webconfig.txt:

```
{
"port" : 9009,
"ip" : "127.0.0.1"
}
```

#### From: https://wiki.carbis.ru/ - База знаний ГК Карбис

Permanent link: https://wiki.carbis.ru/external/old/litebox/plagin\_settings

Last update: 2023/08/31 11:31